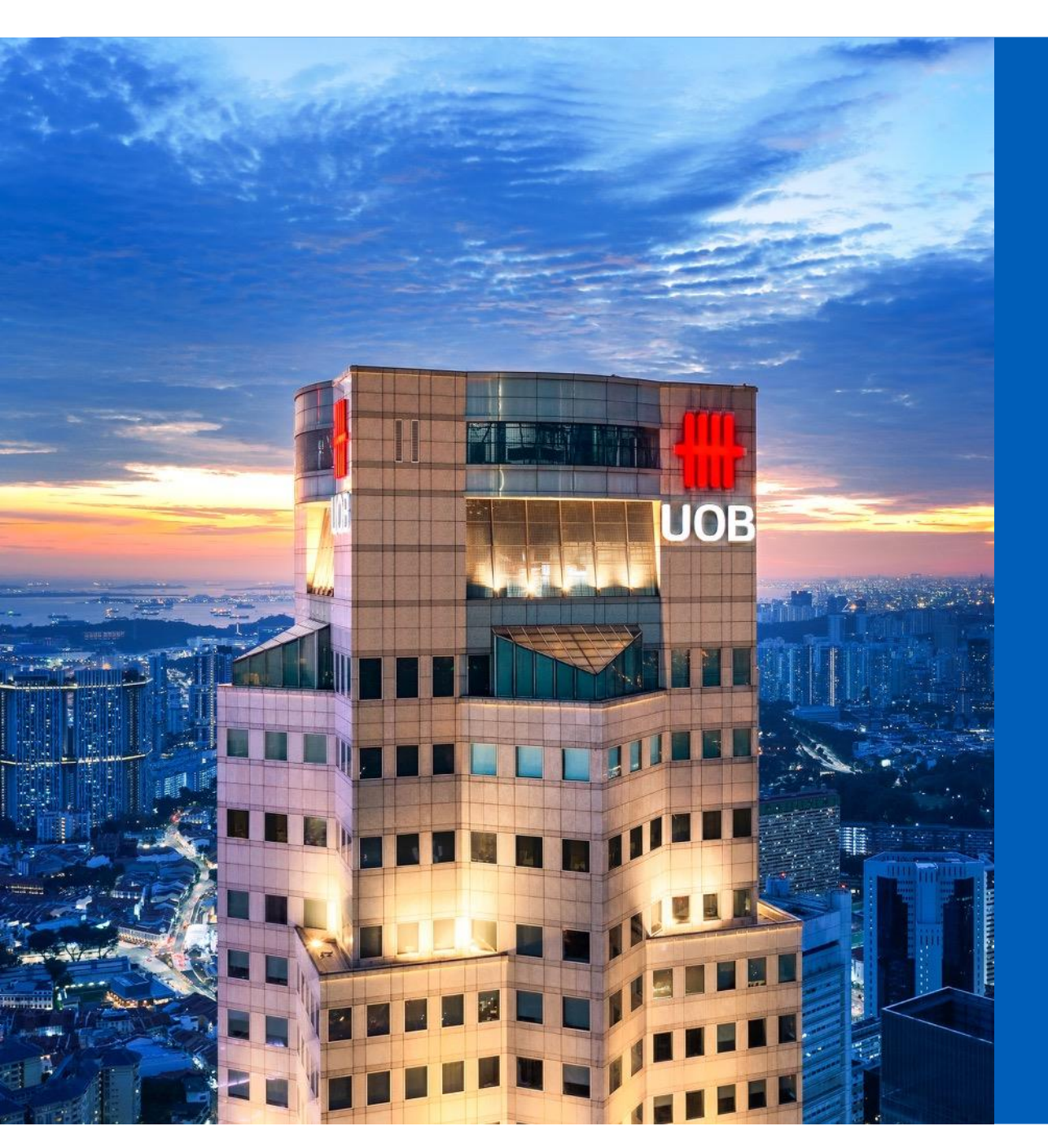

# **#UOB**

## UOB SmartPay Application Step-by-step Guide

#### TMRW App

Section 1 – Where to apply for UOB SmartPay? Section 2 – Convert Total Outstanding Balance Section 3 – Convert Selected Transactions

Private and Confidential

#### Section 1 - Where to apply for UOB SmartPay?

#### You can apply via any of these 2 screens on your UOB TMRW App.

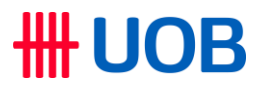

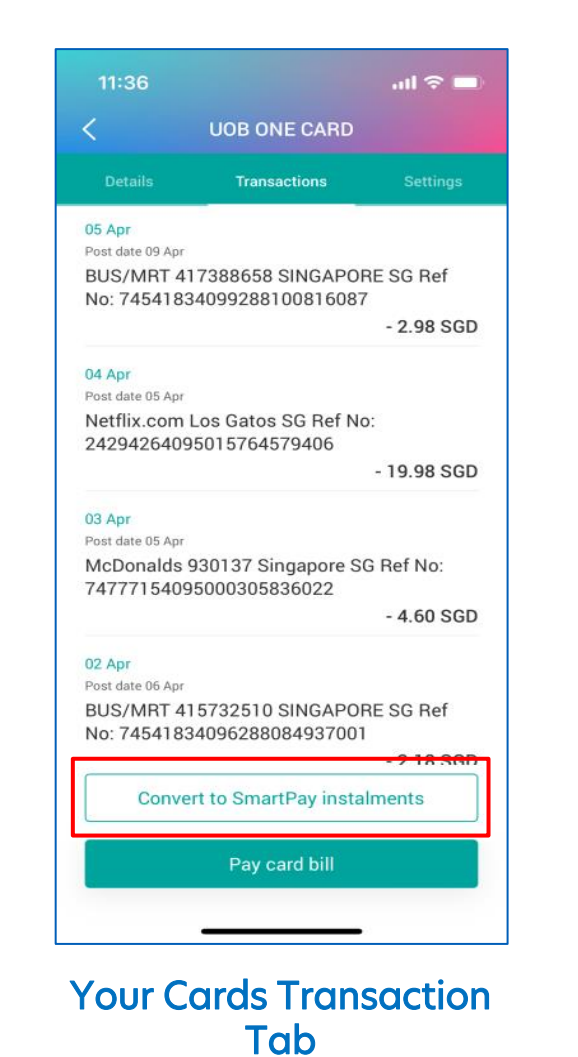

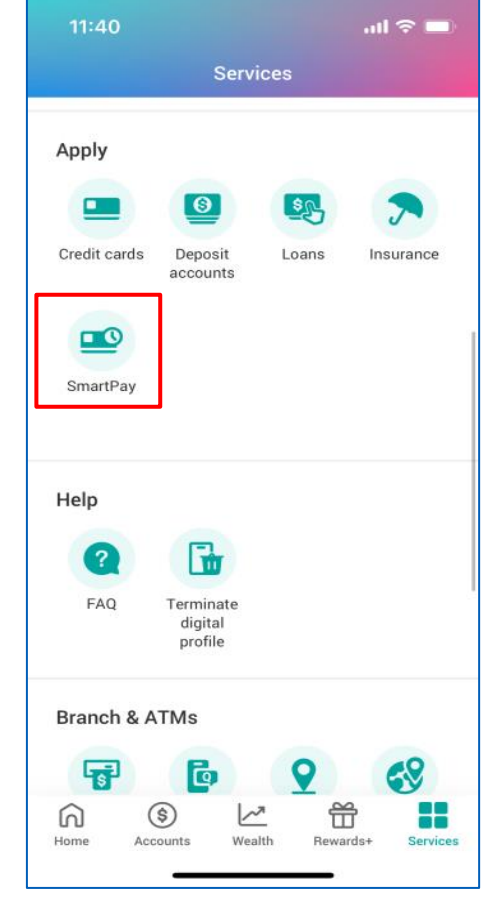

**Services Tab** 

#### Section 2 - Convert Total Outstanding Balance

### **UOB**

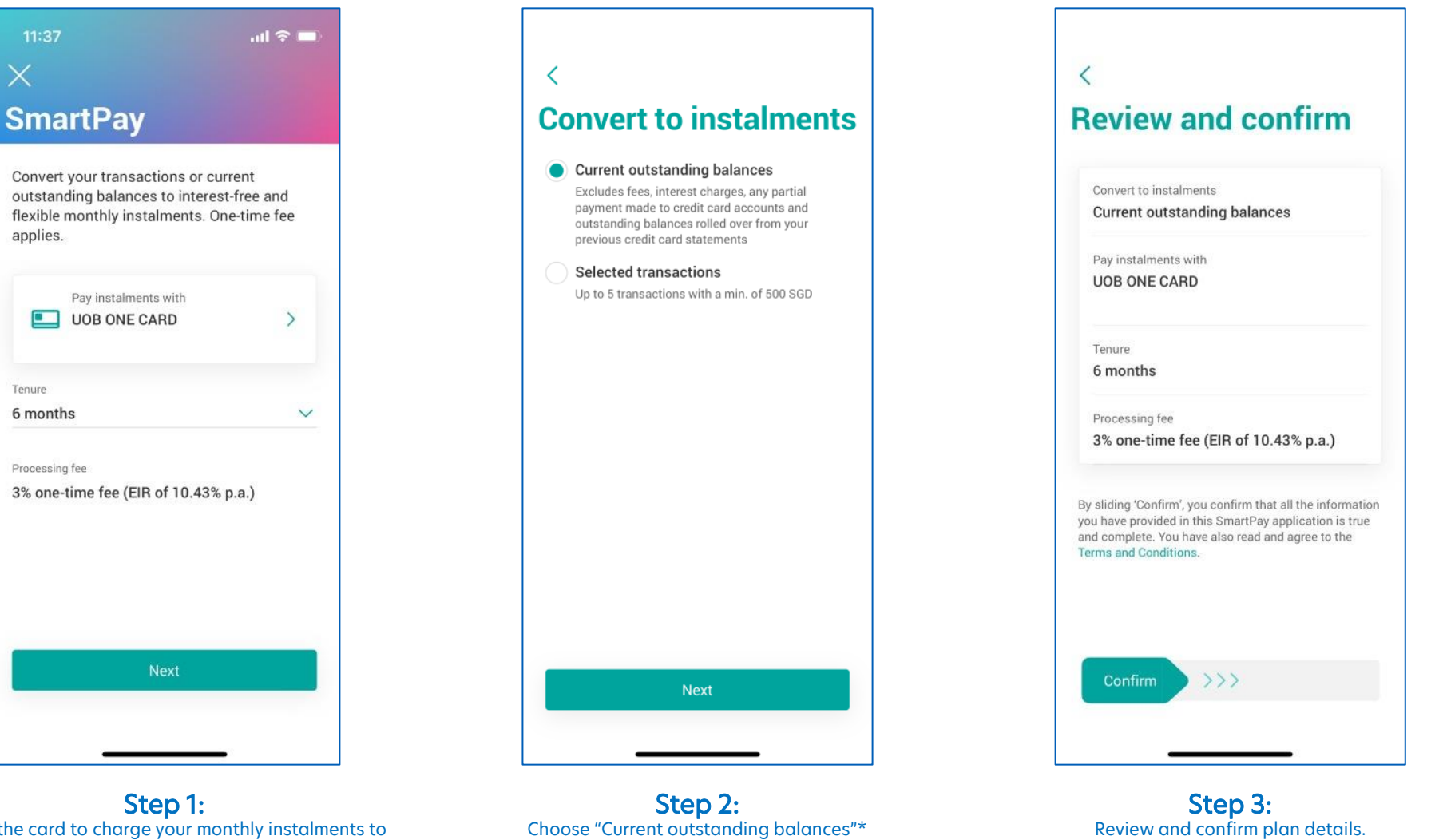

Select the card to charge your monthly instalments to and tenure

Choose "Current outstanding balances"\*

\*Note, current outstanding balances refers to the total current outstanding balances across ALL your UOB Credit Cards

An approval SMS will be sent to your registered mobile number one (1) working day from your time of application to inform you if your application has been approved or rejected.

#### Section 3 - Convert Selected Transactions

### 

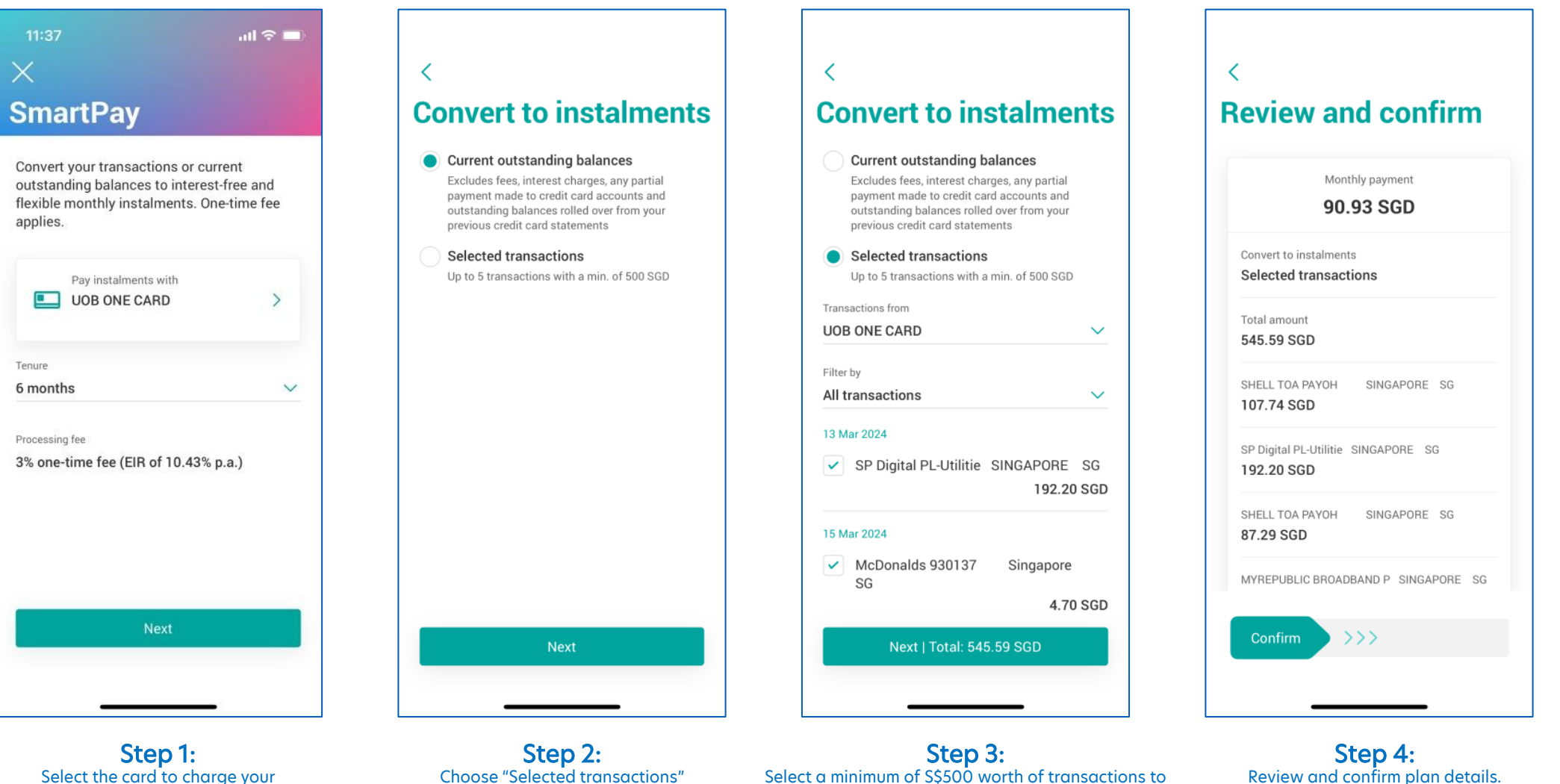

monthly instalments to and tenure

Choose "Selected transactions"

### Select a minimum of S\$500 worth of transactions to convert

You are allowed to select transactions across all your **UOB** Credit Cards

An approval SMS will be sent to your

registered mobile number one (1)

working day from your time of application to inform you if your application has been approved or

rejected.

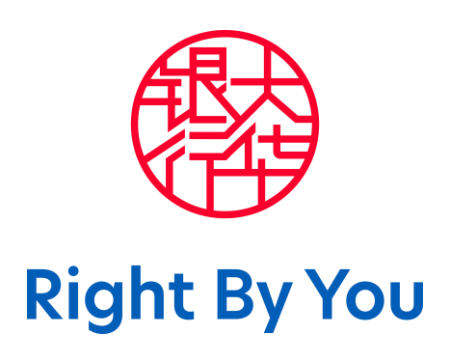